#### Guide for Submitting Tax Compliance Certificate Application Online.

Effective December 7<sup>th</sup> 2015 individuals and organisations that are registered for eServices with Tax Administration Jamaica will have access to making these requests online using the new eService facility of Tax Administration Jamaica (TAJ).

To access this service, the Customer will be required to complete two main steps:

1. Visit TAJ's Enterprise Portal (www.jamaicatax.gov.jm) and create a new username and password. This can be done by clicking the "Client Login" banner or "Login" link followed by clicking the "Create Account" link.

|                                                                                       |                                                       | Username                |
|---------------------------------------------------------------------------------------|-------------------------------------------------------|-------------------------|
| Click on the "Client Login" mini<br>banner or "login" link<br>TAJ's Enterprise Portal | Click on the "Create Account"<br>link on Sign In page | Password                |
|                                                                                       |                                                       | Remember Me             |
|                                                                                       |                                                       | Sign In                 |
|                                                                                       |                                                       | Create Account Password |
| Click here to File returns,<br>pay taxes and do other<br>business                     |                                                       |                         |
|                                                                                       |                                                       |                         |

2. Register for eServices by downloading and completing the Application for eServices Account Form or applying for an e-Services Account online.

**NB.** To apply for an e-Services Account online, visit the TAJ Website <u>www.jamaiacatax.gov.jm</u> and log in the TAJ Web Portal, select the "**Do Business**" tab on the TAJ homepage, then select the "**Manage My Account**" hyperlink.

Select the hyperlink "**Apply for an e-Services Account**" from the e-Services home page. A default "Instructions" page giving basic information about the service, what will be needed, and what to expect at the end of the process is displayed.

NB. We recommend that you use Google Chrome or Mozilla Firefox web browsers.

# Once registered, you can proceed to apply for Tax Compliance Certificate as follows:

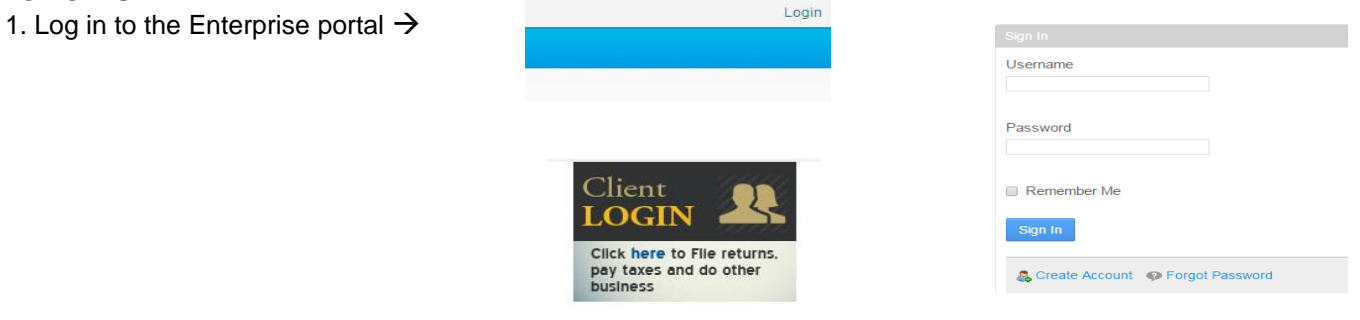

2. Select "Manage My e-Services Account"

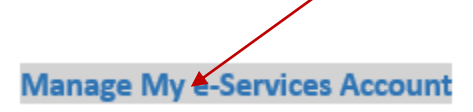

### 3. Select "Other Services""

| 099-560-117<br>TRAVEL DOT<br>23 POLY STREET<br>KINGSTON 7<br>ST. ANDREW, JAMAICA | ↓<br>↓                            | nere is 1 unread message<br>nere are 27 surread letters |                |        |       | I WANT TO<br>View Profile<br>Make Multiple Payments<br>Make Payments For Other Taxpayers<br>Register Branch |
|----------------------------------------------------------------------------------|-----------------------------------|---------------------------------------------------------|----------------|--------|-------|----------------------------------------------------------------------------------------------------|
| REQUESTS MESSAGES <sup>1</sup> LET<br>Last 3 Years All                           | TERS <sup>27</sup> NAME & ADDRESS | REFUNDS FILE SUBMISSIO                                  | N OTHER SERVIC | ES     |       |                                                                                                    |
| LAST 3 YEARS<br>Confirmation # Submitted                                         | Processed Account                 | Int Id Accou                                            | int Type       | Period | Title | Filter                                                                                                    |

4. Select "Apply for Tax Compliance Certificate".

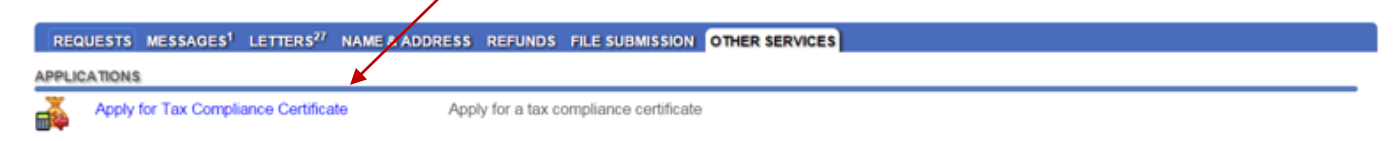

## 5. Select "Next" after reading instructions/information.

| ABOUT THE SERVICE                                                                                                    | WHAT YOU NEED                                                                                                    | AFTER YOU FINISH                                                                                                    |
|----------------------------------------------------------------------------------------------------|----------------------------------------------------------------------------------------------------|----------------------------------------------------------------------------------------------------|
| This request is submitted in order to gain a Tax Compliance<br>Certificate (TCC). This request will undergo a detailed<br>xamination, and a notification will be sent to notify you of the<br>approval or rejection of the TCC application. | <ol> <li>The type of application and purpose for which a certificate<br/>to requested. If the TCC is for Customs Clearance, then<br/>Costoms Clearance details will be required.</li> <li>Required Supporting Documents.</li> </ol> | Once the request is being processed by a Taxpayer Service<br>officer, the online status of this request will show Submitted |
|                                                                                                    |                                                                                                    |                                                                                                    |
|                                                                                                    |                                                                                                    |                                                                                                    |
|                                                                                                    |                                                                                                    |                                                                                                    |

6. Select the appropriate item to indicate whether or not the TCC is for a First Time Applicant or Repeat Applicant. Also select the category in which the applicant falls then select next.

NB. All first time applicants are required to visit TAJ for an interview.

| 1. Instructions 2. Application Information 3. Certificate 4. Supporting Documents 5. Contact Information |               |
|----------------------------------------------------------------------------------------------------|---------------|
| Application Information                                                                                  |               |
| APPLICATION TYPE                                                                                         |               |
| First Time Applicant 💿 Repeat Applicant 🕥                                                                |               |
| CATEGORY                                                                                                 |               |
| Category Company                                                                                         |               |
| Cancel Save and Finish Later Save and Continue                                                           | Previous Next |

7. Select the appropriate reason from the "Certificate is required for" list. Add additional information that you think may be pertinent to this application in the field for "Additional Information".

| 1. Instructions 2. Application Information | 3. Certificate 4. Supporting Documents 5. Contact Information |               |
|--------------------------------------------|---------------------------------------------------------------|---------------|
| Certificate                                |                                                               |               |
| REASON                                     |                                                               |               |
| Certificate is required for:               | Required                                                      |               |
| Additional Information:                    |                                                               |               |
| Cancel Save and Finish Later               | Save and Continue                                             | Previous Next |

## 8. Add copies of the applicable Supporting Documents and Clearance Letters if applicable. Select add

| 1. Instructions 2. Application mornation 3. Certificate 4. Supporting Occurrents 5. Contact mornation                                                                                                    | \                                     |
|----------------------------------------------------------------------------------------------------|---------------------------------------|
| Supporting Documents                                                                                                    | $\backslash$                          |
| CLEARANCE LETTERS SUPPORTING DOCUMENTS                                                                                                    |                                       |
| • NIS                                                                                                    | $\langle \rangle$                     |
| HEART Trust                                                                                                    | $\backslash$                          |
| • NHT                                                                                                    | $\backslash$                          |
| Submit the supporting documents listed above by adding an attachment below. Once all document records are added, click the Next button above to enter in contact or submitting this request. Upon submission, this request will be processed in a timely manner and the contact will be notified with any questions for, acceptance of, or re | etails before ection of this request. |
| Supporting Documents will be provided through another means, either mail or brought to the tax office in person.                                                                                                    |                                       |
| ATTACHMENTS                                                                                                    | Aod                                   |
| Type Filename Size Description                                                                                                    |                                       |
| Cancel Save and Finish Later Save and Continue Previous                                                                                                    | Next                                  |

L

9. Select type of document -> add description -> select file for upload from your computer -> Select "Save" to complete upload of file

| Select a file to attach                     |             | ×                 |
|---------------------------------------------|-------------|-------------------|
| Type Description Choose File No file chosen | Save Cancel | Requ<br>on<br>tio |

10. Enter contact telephone and email address then select submit.

| 1. Instructions<br>Contact Inform | 2. Application Information | 3. Certificate | <ol> <li>Supporting</li> </ol> | g Documents 5. Contact | Information |                 |
|-----------------------------------|----------------------------|----------------|--------------------------------|------------------------|-------------|-----------------|
| PHONE NUMBERS                     |                            |                |                                |                        |             |                 |
| TYPE                              | COUNTRY CODE               | <b>▼</b> 1     | AREA CODE                      | PHONE NUMBER           | EXTENSION   |                 |
| Email                             | Required                   |                |                                |                        |             |                 |
| Cancel                            | Save and Finish Later      | Save and Cont  | inue                           |                        |             | Previous Submit |

11. Read information displayed, then select "OK" to complete submission.

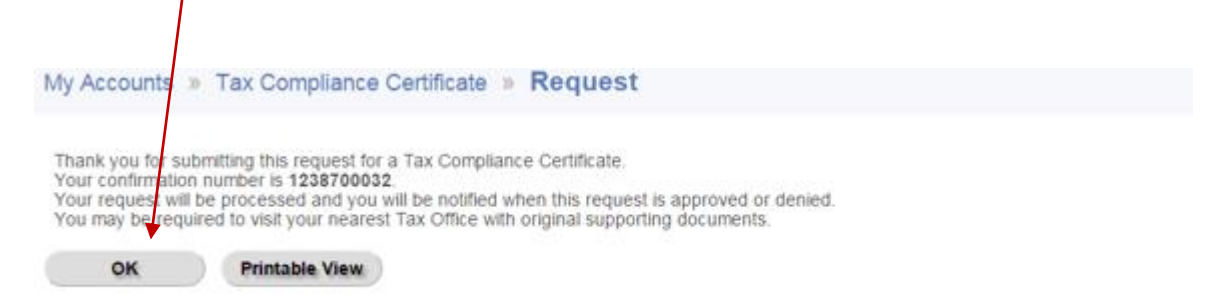

The Tax Compliance request will then be processed by TAJ. An email will be sent to email address associated to the e-service login that submitted the request as soon as processing is complete. The applicant may be required to visit their nearest Tax Office with original supporting documents or for an interview before the TCC process can be completed. However, they will be contacted if this is required.

A "Tax Compliance Letter" or "Tax Compliance Rejection Letter" will be sent to the customer's "TAJ eServices Account".

#### To view a Tax Compliance Letter.

1. Select the "Letters" tab and select the "Letter Id" hyperlink to view the letter.

| REQUEST              | S MESSAGES <sup>1</sup> | LEVTERS <sup>27</sup> | NAME & ADDRESS | REFUNDS FILE SUBMISSION | OTHER SERVICES |              |                     |                      |
|----------------------|-------------------------|-----------------------|----------------|-------------------------|----------------|--------------|---------------------|----------------------|
| Unread <sup>27</sup> | Read All                |                       |                |                         |                |              |                     |                      |
| UNREAD               |                         |                       |                |                         |                |              | Mark All As Read Vi | ew Multiple 🕇 Filter |
| tee                  |                         |                       |                |                         |                |              |                     | 8                    |
| Sent                 | Letter Id               |                       | Туре           |                         | Branch Id      | Account Type | Filing Period       | Requested            |
|                      | L0171395                | 072                   | TCC-Lette      | er                      |                |              |                     | 22-Sep-2015          |

#### Sample Tax Compliance Letter

|                                                       | Tax<br>Administration<br>Jamaica | Reply To: Commissioner General<br>St. Andrew RSC<br>191 Constant Spring Road<br>Kingston 8<br>St. Andrew<br>Jamaica, W.I.<br>Tel: 969-0000-9 / Digi 619 1111<br>Fax: 931-9194 |  |  |
|-------------------------------------------------------|----------------------------------|----------------------------------------------------------------------------------------------------|--|--|
| Reference No                                          | L1128450048<br>Tax Complia       | Date: 23-Nov-2015                                                                                                    |  |  |
| TRAVEL DOT<br>23 POLY STR<br>KINGSTON 7<br>ST. ANDREW | EET , JAMAICA                    | TRN                                                                                                    |  |  |
| TRN: 099-560                                          | -117                             | TCC Number                                                                                                    |  |  |
| Tax Complian                                          | nce Number:15000043              |                                                                                                    |  |  |

Dear Customer,

Your application for Tax Compliance Certificate has been approved for the TRN mentioned above and all its branches, where applicable.

To access and validate the TCC details, please visit our website at www.jamaicatax.gov.jm and use our eservices search and validation facility.

Yours truly,

Michael Johnson III for Commissioner General

For general queries and information you may contact TAJ at (876) 902-9463 or toll-free at 1-888-TAX-HELP (1-888-829-4357) / 1-888-GO-JATAX (1-888-465-2829) (USA).

Fax: (876) 902-9494 Email: taxhelp@taj.gov.jm Website: www.jamaicatax.gov.jm Djamaicatax